A pesquisa processual permite que os usuários tenham acesso integral (para consulta) a dados de quaisquer processos judiciais que tramitam no PJe-JT (à exceção daqueles que tramitam em segredo de justiça e dos documentos em sigilo), sem necessidade de certificado digital, utilizando *login*/senha como credenciais. Nessa única interface, será possível consultar informações e o teor dos documentos produzidos no processo em diferentes instâncias.

Tal consulta possibilita o acesso aos processos, também, a partir de dispositivos móveis (tablets, smartfones, etc).

Para efetuar essa consulta, é necessário o cadastro de senha no sistema PJe.

## Cadastro de senha

Para o cadastro da senha de acesso, é necessário acessar o PJe (com o certificado digital) e acessar o menu "Configuração > Pessoa > Cadastro de senha":

Será, então, exibida a tela abaixo, em que devem ser preenchidos os seguintes campos:

|                       | iner Proc                              | esso               | Atividades     | Audiências e sessões                        | Configuração        | Gestão       | PJe PUSH         | Logout   |
|-----------------------|----------------------------------------|--------------------|----------------|---------------------------------------------|---------------------|--------------|------------------|----------|
|                       |                                        |                    |                |                                             |                     |              |                  |          |
|                       |                                        |                    |                |                                             |                     |              | Cadastro         | de Senha |
|                       |                                        |                    |                |                                             |                     |              |                  |          |
|                       |                                        |                    |                |                                             |                     |              |                  |          |
| Usuário               | - Cadastro de                          | e Senha            |                |                                             |                     |              |                  |          |
| Nome                  |                                        |                    |                |                                             |                     |              |                  |          |
| Admir                 | nistrador                              |                    |                |                                             |                     |              |                  |          |
| Login                 |                                        |                    |                |                                             |                     |              |                  |          |
| admir                 |                                        |                    |                |                                             |                     |              |                  |          |
| Permi                 | tir acesso á Co<br>ndo login e se      | onsulta Pi<br>nha? | rocessual      |                                             |                     |              |                  |          |
| @ c                   | im 🦳 Não                               | 1                  | L              |                                             |                     |              |                  |          |
|                       |                                        |                    |                |                                             |                     |              |                  |          |
| 0                     |                                        |                    |                |                                             |                     |              |                  |          |
| Senha                 | 2                                      |                    |                |                                             |                     |              |                  |          |
| Senha<br>Confir       | 2<br>mar Senha                         |                    |                |                                             |                     |              |                  |          |
| Senha<br>Confir       | 2<br>mar Senha                         | 3                  |                |                                             |                     |              |                  |          |
| Senha<br>Confir       | 2<br>mar Senha                         | 3                  |                |                                             |                     |              |                  |          |
| Senha<br>Confir<br>At | 2<br>mar Senha<br>ualizar senha        | 3                  |                |                                             |                     |              |                  |          |
| Senha<br>Confir<br>At | <b>2</b><br>mar Senha<br>ualizar senha | 3                  |                |                                             |                     |              |                  |          |
| Senha<br>Confir<br>At | 2<br>mar Senha<br>ualizar senha        | 3                  |                |                                             |                     |              |                  |          |
| Senha<br>Confir       | 2<br>mar Senha<br>ualizar senha        | 3                  |                |                                             |                     |              |                  |          |
| Senha<br>Confir<br>At | 2<br>mar Senha<br>ualizar senha        | 3                  |                | Legenda                                     |                     |              |                  |          |
| Senha<br>Confir<br>At | 2<br>mar Senha<br>ualizar senha        | 3                  | As informações | Legenda<br>definidas acima serão utilizados | para acessar a cons | ulta process | <sup>ual</sup> 5 |          |

 Permitir acesso à Consulta
 Processual utilizando login e senha?: selecione a opção "SIM";

2] Senha: informe a senha desejada.

Regra: Deve ter no mínimo 6 caracteres, Deve conter letras e números - Exemplo: a1458t

3] Confirmar a Senha: redigite a senha informada no campo acima;

Após preencher os campos, pressionar o botão "Atualizar senha" [4].

## Consulta de processos

Cadastrada a senha, o usuário pode ter acesso às peças dos processos, mesmo sem o uso do certificado digital, acessando o link de consultas ao andamento processual na página de entrada do PJe:

|   | Outras opções                     |   |  |  |  |  |
|---|-----------------------------------|---|--|--|--|--|
| ⇔ | Consultas ao andamento processual |   |  |  |  |  |
|   | Verificação de ambiente           |   |  |  |  |  |
|   | Pré-requisitos para utilização    | A |  |  |  |  |
|   | Fale conosco                      | A |  |  |  |  |
|   |                                   | A |  |  |  |  |

Clicando no *link*, o usuário deve digitar o número do processo no formulário de consulta e clicar em pesquisar:

| onsulta Processo         |                  |                   |                    |                 |                          |
|--------------------------|------------------|-------------------|--------------------|-----------------|--------------------------|
| Número                   | 6                | .01               |                    |                 |                          |
| Pesquisar                | Limpar           |                   |                    |                 |                          |
| onsulta Processo Por Arg | umentos Parciais | 3                 |                    |                 |                          |
| Sequencial:              |                  | Digito:           | Ano:               | Origem:         | Selecione uma opção 💌    |
| bs.: Informe pelo meno:  | a 2 (dois) argum | entos.            |                    |                 |                          |
| Pesquisar                | Limpar           |                   |                    |                 |                          |
| ensulta Processo (campo  | livre)           |                   |                    |                 |                          |
| Número:                  |                  |                   |                    |                 |                          |
| Obs.: Número único com   | pleto. Ex.: RT-0 | 048000-92.2008.5. | 18.0141: 0048000-9 | 2.2008.5.18.014 | 1; 00480009220085180141. |
| Docruicar                | Limnar           |                   |                    |                 |                          |

O sistema disponibilizará a consulta ao processo. Se ele já estiver tramitado no 1º e no 2º grau, o processo será exibido duas vezes, uma para cada grau de jurisdição, conforme figura abaixo:

| 8 Pje                                                   | Processo Judicial Ele<br>Tribunal Regional do Tra                                                             | 29 de Setembro de 2014       |                              |  |  |  |  |  |  |
|---------------------------------------------------------|----------------------------------------------------------------------------------------------------|------------------------------|------------------------------|--|--|--|--|--|--|
| Inicio Consulta Processual Ajuda                        |                                                                                                    |                              | Logar                        |  |  |  |  |  |  |
| Número:5.04 Seguencial Dígito Ano Origem 💌 Pesquisar Vo | ltar                                                                                                    |                              |                              |  |  |  |  |  |  |
| Processos Encontrados (2)                               |                                                                                                    |                              |                              |  |  |  |  |  |  |
| Número do Processo e                                    | Data de Autuação •                                                                                            | Polo Ativo                   | Polo Passivo                 |  |  |  |  |  |  |
| RTOrd-0020095-35.2013.5.04.0333                         | 29/01/2013                                                                                                    | CASSIA CAROLINE SOARES BARAO | DROGARIA MAIS ECONOMICA S.A. |  |  |  |  |  |  |
| C-0020095-35.2013.5.04.0333                             | 28/01/2014                                                                                                    | CASSIA CAROLINE SOARES BARAO | DROGARIA MAIS ECONOMICA S.A. |  |  |  |  |  |  |
|                                                         |                                                                                                    |                              |                              |  |  |  |  |  |  |
|                                                         |                                                                                                    |                              |                              |  |  |  |  |  |  |
| Voltar                                                  |                                                                                                    |                              |                              |  |  |  |  |  |  |
|                                                         |                                                                                                    |                              |                              |  |  |  |  |  |  |
| @2014 Consu                                             | 62044 Consulta Processual Pie-JT v1A.1 beta [2044/2044 11:4]. Email:pie-sistema@tr14.jus.br<br>Pie-JT 1* Grau |                              |                              |  |  |  |  |  |  |
|                                                         |                                                                                                    |                              |                              |  |  |  |  |  |  |
|                                                         |                                                                                                    |                              |                              |  |  |  |  |  |  |

Inicialmente, antes de fazer o *login*, o usuário tem acesso a uma tela que contém relação da movimentação processual e dos documentos produzidos pela unidade judiciária (consulta pública):

| 3                                                                                                    |                                                     | I                               | Processo Judicial Eletrônico<br>Tribunal Regional do Trabalho da 4º Re | gião                         | 29 de Setemb |  |  |
|----------------------------------------------------------------------------------------------------|-----------------------------------------------------|---------------------------------|------------------------------------------------------------------------|------------------------------|--------------|--|--|
| io Consulta Processual Ajuda                                                                                                    |                                                     |                                 |                                                                        |                              |              |  |  |
| imero:5.04                                                                                                    | Sequencial Dígito Ano Origem                        | <ul> <li>Pesquisar</li> </ul>   | Voltar                                                                 |                              |              |  |  |
| talhes do Processo de 1º Grau: RTOrd-0                                                                                              | 020095-35.2013.5.04.0333 (0333 - 3º VT SÃO LEOPO    | LDO)                            |                                                                        |                              |              |  |  |
| Bassan Dia                                                                                                    | 00005 25 2012 5 04 0222 🖼                           | Assumption and Marine Evidence  |                                                                        |                              | 1.2          |  |  |
| 11000000100                                                                                                    |                                                     | Maaumoja). Tioraa Extraa        | ver ha integra Tje Ab                                                  | The Second                   |              |  |  |
| AUTOR(S):                                                                                                    | AROLINE SOARES BARAO<br>GADO: DANTE ALENCAR MARQUES |                                 | PARTES                                                                 |                              |              |  |  |
| RÉU(S):                                                                                                    | A MAIS ECONOMICA S.A.<br>GADO: ADRIANO GALHERA      | •                               | PARTES                                                                 |                              |              |  |  |
| ocesso(s) Relacionado(s)                                                                                                    |                                                     |                                 |                                                                        |                              |              |  |  |
| N.C.                                                                                                    | nore de Dennere :                                   | Data da Autoraño y              | Data Adina                                                             | Data Dassius                 |              |  |  |
| Nu                                                                                                    | nero do Processo +                                  | Data de Autuação e              | Polo Ativo                                                             | Polo Passivo                 |              |  |  |
| RO-0020098-35.2013.5.04.03                                                                                                    | <u>10</u>                                           | 28/01/2014                      | CASSIA CAROLINE SOARES BARAO                                           | DROGARIA MAIS ECONOMICA S.A. |              |  |  |
| lovimento(s) / Documento(s)                                                                                                    |                                                     |                                 |                                                                        |                              |              |  |  |
| Consulta processual realizada de a                                                                                                  | cordo com a Resolução nº 121/2010 do CNJ.           |                                 |                                                                        |                              |              |  |  |
| Data •                                                                                                    |                                                     |                                 | Movime                                                                 | ento / Documento •           |              |  |  |
| /04/2014 13:18:05                                                                                                    | Procuração   Procuração (documento)                 | ento restrito)                  |                                                                        |                              |              |  |  |
| /04/2014 13:18:04                                                                                                    | 📄 Solicitação de habilitação   Manif                | festação (documento restrito)   |                                                                        |                              |              |  |  |
| /03/2014 14:54:43                                                                                                    | Substabelecimento   Documento                       | Diverso (documento restrito)    |                                                                        |                              |              |  |  |
| /03/2014 14:54:41                                                                                                    | 📄 Juntada de substabelecimento   N                  | lanifestação (documento rest    | rito)                                                                  |                              |              |  |  |
| /01/2014 19:31:55                                                                                                    | ✓ Remetidos os autos para Órgão juris               | dicional competente para proces | ssar recurso                                                           |                              |              |  |  |
| 2/08/2013 17:32:06                                                                                                    | ✓ Remetidos os autos para Órgão juris               | dicional competente para pross  | eguir                                                                  |                              |              |  |  |
| /08/2013 17:26:44                                                                                                    | Expedientes   Documento Diverso                     | (documento restrito)            |                                                                        |                              |              |  |  |
| 2/08/2013 17:26:44                                                                                                    | 📄 Certidão   Certidão (documento re                 | estrito)                        |                                                                        |                              |              |  |  |
| /08/2013 04:56:55                                                                                                    | Decorrido o prazo de ADRIANO GAL                    | HERA em 06/08/2013 23:59        |                                                                        |                              |              |  |  |
| 7/07/2013 18:18:59                                                                                                    | Expedido(a) Notificação a(o) destinal               | tário                           |                                                                        |                              |              |  |  |
| /07/2013 18:18:58                                                                                                    | 📄 Notificação   Notificação (docume                 | nto restrito)                   |                                                                        |                              |              |  |  |
| 7/07/2013 18:12:17 V Recebido(s) o(s) Recurso Ordinàrio de CASSIA CAROLINE SOARES BARAO - CPF: 019.623.150-70 sem efeito suspensivo |                                                     |                                 |                                                                        |                              |              |  |  |
| /07/2013 18:12:17                                                                                                    | Decisão   Decisão (documento res                    | strito)                         |                                                                        |                              |              |  |  |
| /07/2013 13:38:37                                                                                                    | ✓ Conclusos os autos para decisão                   |                                 |                                                                        |                              |              |  |  |
| /06/2013 00:32:39                                                                                                    | ✓ Decorrido o prazo de DROGARIA MA                  | AIS ECONOMICA S.A. em 25/06     | 5/2013 23:59                                                           |                              |              |  |  |
| /06/2013 00:15:38                                                                                                    | ✓ Decorrido o prazo de CASSIA CARC                  | LINE SOARES BARAO em 17/        | 06/2013 23:59                                                          |                              |              |  |  |
| //06/2013 11:05:46                                                                                                    | recurso ordinário   Recurso Ordin                   | ário (documento restrito)       |                                                                        |                              |              |  |  |
| 5/06/2013 15:01:34                                                                                                    | Expedido(a) Notificação a(o) destinat               | tário                           |                                                                        |                              |              |  |  |
| 2002/2012 15:01:24                                                                                                    | Expedido(a) Notificação a(a) destinat               | tária                           |                                                                        |                              |              |  |  |

Para ter acesso ao teor dos documentos do processo, o usuário precisa fazer o *login*, clicando em **Ver na íntegra**:

| ır   | Voltar   |                |                          |
|------|----------|----------------|--------------------------|
| tras |          | Ver na Íntegra | P <b>Je</b> Abrir PJe-JT |
|      | + PARTES | ☆              |                          |
|      | + PARTES |                |                          |

O sistema solicitará o preenchimento do login de usuário e senha:

| ۲                                  | 29 de Setembro de 2014                                                                                                    |  |
|------------------------------------|----------------------------------------------------------------------------------------------------|--|
| Inicio Consulta Processual Ajuda   | ] Logar                                                                                                    |  |
| Per faver, autentique-se primeirol | Identificação         Usuario:         Sentra:         Entrar         Balz consoco         Entrar         Balz consoco    Processo Judicial Eletrônico Tribunal Regional do Trabalho da 4º Regiso Processo Judicial Eletrônico Aº Regiso Processo Judicial Eletrônico Aº Regiso Processo Judicial Eletrônico Processo Judicial Eletrônico Processo Judicial |  |
|                                    | ©2014 Consulta Processual PJe JT v1.0.1 beta (25/04/2014 11:14) - Email: pje.sistema@trt4.jus.br<br>PJe.JT 1° Grau   PJe.JT 2° Grau                                                                                                    |  |
|                                    |                                                                                                    |  |

O usuário digita o número do usuário (CPF) e senha cadastrados e, clicando em **Entrar**, terá acesso a todos os documentos do processo (hyperlinks):

| <u>}</u>                               |                                                           | PJ                                   | Processo Judicial Eletrônico<br>Tribunal Regional do Trabalho da 4ª Re | gião                         |  |
|----------------------------------------|-----------------------------------------------------------|--------------------------------------|------------------------------------------------------------------------|------------------------------|--|
| icio Consulta Processual Ajuda         |                                                           |                                      |                                                                        |                              |  |
| imero:5.04                             | Sequencial Digito Ano Origem                              | <ul> <li>Pesquisar</li> </ul>        | oltar                                                                  |                              |  |
| talhes do Processo de 1º Grau: RTOrd-0 | 20095-35.2013.5.04.0333 (0333 - 3ª VT SÃO LEOPOI          | LDO)                                 |                                                                        |                              |  |
| Processo PJe: RTOrd-002                | 0095-35.2013.5.04.0333 🚟                                  | Assunto(s): Horas Extras             | PJe Abrir PJe-JT                                                       |                              |  |
| AUTOR(S): CASSIA C                     | AROLINE SOARES BARAO<br>SADO: DANTE ALENCAR MARQUES       | + PAR                                | TES                                                                    |                              |  |
| RÉU(S): * L DROGAR                     | A MAIS ECONOMICA S.A.<br>SADO: ADRIANO GALHERA            | + PAR                                | TES                                                                    |                              |  |
| Processo(s) Relacionado(s)             |                                                           |                                      |                                                                        |                              |  |
| Núr                                    | nero do Processo :                                        | Data de Autuação +                   | Polo Ativo                                                             | Polo Passivo                 |  |
| 2 RO-0020095-35.2013.5.04.033          | 3                                                         | 28/01/2014                           | CASSIA CAROLINE SOARES BARAO                                           | DROGARIA MAIS ECONOMICA S.A. |  |
| Consulta processual realizada de av    | cordo com a Resolução nº 121/2010 do CNJ.                 |                                      | Movim                                                                  | ento / Documento +           |  |
| 9/04/2014 13:18:05                     | Procuração   Procuração                                   |                                      |                                                                        |                              |  |
| 9/04/2014 13:18:04                     | G Solicitação de habilitação I Mar                        | nifestação                           |                                                                        |                              |  |
| /03/2014 14:54:43                      | Substabelecimento   Document                              | to Diverso                           |                                                                        |                              |  |
| 6/03/2014 14:54:41                     | Juntada de substabelecimento                              | Manifestação                         |                                                                        |                              |  |
| /01/2014 19:31:55                      | ✓ Remetidos os autos para Órgão juris                     | dicional competente para processar r | ecurso                                                                 |                              |  |
| 2/08/2013 17:32:06                     | ✓ Remetidos os autos para Órgão juris                     | dicional competente para prosseguir  |                                                                        |                              |  |
| 2/08/2013 17:26:44                     | 🔍 Expedientes   Documento Dive                            | rso                                  |                                                                        |                              |  |
| 2/08/2013 17:26:44                     | 🔄 Certidão   Certidão                                     |                                      |                                                                        |                              |  |
| 7/08/2013 04:56:55                     | ✓ Decorrido o prazo de ADRIANO GALI                       | HERA em 06/08/2013 23:59             |                                                                        |                              |  |
| 7/07/2013 18:18:59                     | <ul> <li>Expedido(a) Notificação a(o) destinat</li> </ul> | ário                                 |                                                                        |                              |  |
| 7/07/2013 18:18:58                     | 🔍 Notificação   Notificação                               |                                      |                                                                        |                              |  |
| 7/07/2013 18:12:17                     | Recebido(s) o(s) Recurso Ordinário d                      | e CASSIA CAROLINE SOARES BAI         | RAO - CPF: 019.623.150-70 sem efeito suspensivo                        |                              |  |
| 7/07/2013 18:12:17                     | 🔍 Decisão   Decisão                                       |                                      |                                                                        |                              |  |
| 7/07/2013 13:38:37                     | Conclusos os autos para decisão                           |                                      |                                                                        |                              |  |
| 26/06/2013 00:32:39                    | Decorrido o prazo de DROGARIA MA                          | IS ECONOMICA S.A. em 25/06/201       | 3 23:59                                                                |                              |  |
| 18/06/2013 00:15:38                    | Decorrido o prazo de CASSIA CARO                          | LINE SOARES BARAO em 17/06/20        | 13 23:59                                                               |                              |  |
| 11/06/2013 11:05:46                    | 🖳 recurso ordinário   Recurso Or                          | dinário                              |                                                                        |                              |  |
| J6/06/2013 15:01:34                    | <ul> <li>Expedido(a) Notificação a(o) destinat</li> </ul> | ário                                 |                                                                        |                              |  |
| Joruor2013 15:01:34                    | <ul> <li>Expedido(a) Notificação a(o) destinat</li> </ul> | âno                                  |                                                                        |                              |  |

Será, então, exibida uma tela com os documentos do processo, que podem ser visualizados pela paginação (setas na parte inferior da tela), ou pela geração do PDF completo do processo, o que é feito ao clicar-se no botão "**Salvar Proc. Completo**".

|                                           |  |               |                       | PJe Processo Judicial El                                 | etrônico                                      |                     |                                                        |
|-------------------------------------------|--|---------------|-----------------------|----------------------------------------------------------|-----------------------------------------------|---------------------|--------------------------------------------------------|
|                                           |  |               | 🛕 A resolução         | de vídeo deverá ser de, pelo menos, 1024x768 pixels para | a correta visualização das peças processuais. |                     |                                                        |
| A B A - Ci A - 1/2 0 0 12% - H B Ioster - |  |               |                       |                                                          |                                               |                     |                                                        |
|                                           |  | 1             |                       |                                                          |                                               |                     | İndice                                                 |
|                                           |  |               |                       |                                                          |                                               |                     | 25/01/2014 09:24 - Capa                                |
|                                           |  |               |                       |                                                          |                                               |                     | 25/01/2014 09:22 - Petição Inicial                     |
| 86                                        |  | South Street  |                       |                                                          |                                               |                     | 25/01/2014 09:22 - CTPS                                |
|                                           |  |               | Tribunal Reg          | jional do Trabalho da 4ª Re                              | gião - 1º Grau                                | =                   | 25/01/2014 09:22 -<br>PROCURAÇÃO_DECLARAÇÃO<br>POBREZA |
|                                           |  |               | Processo Ju           | dicial Eletrônico                                        |                                               |                     | 25/01/2014 09:22 - TERMO<br>RESCISÃO CONTRATO          |
|                                           |  |               | 🔰 🛛 Consulta Pro      | ocessual                                                 |                                               |                     | 28/01/2014 18:27 - Notificação                         |
|                                           |  | and a second  |                       |                                                          |                                               |                     | 28/01/2014 18:27 - Notificação                         |
|                                           |  |               |                       |                                                          |                                               |                     | 07/04/2014 10:56 - Contestação                         |
|                                           |  | ATENOÃO       |                       | la mala alatanya Dila                                    | 09/10/201                                     | 4                   | 30/03/2014 22:10 - petição<br>contestação              |
|                                           |  | ATENÇAC       | J: Processo tramitano | io pelo sistema PJe.                                     |                                               |                     | 30/03/2014 22:10 - contrato social                     |
|                                           |  | Para maio     | res detalhes acesse o | sitio: http://pje.trt4.jus.br/primeiro                   | grau                                          |                     | 30/03/2014 22:10 -<br>substabelecimento                |
|                                           |  | Númor         | ~·0020005-08 (        | 011 5 01 0222                                            |                                               |                     | 30/03/2014 22:19 - petição<br>juntada                  |
|                                           |  | Numer         | 0.0020033-30.2        | 14.5.04.0555                                             |                                               |                     | ee e <b>1</b> 2 3 <b>3</b> 33                          |
|                                           |  | Classe: A     | CÃO TRABALHISTA       | - RITO ORDINÁRIO                                         |                                               |                     |                                                        |
|                                           |  |               | ş                     |                                                          |                                               |                     |                                                        |
|                                           |  |               |                       | Documentos                                               |                                               |                     |                                                        |
|                                           |  | ld.           | Data da Assinatura    | Documento                                                | Tipo                                          |                     |                                                        |
|                                           |  | 1537711       | 25/01/2014            | Petição Inicial                                          | Petição Inicial                               |                     |                                                        |
|                                           |  | 1537712       | 25/01/2014            | CTPS                                                     | Documento Diverso                             |                     |                                                        |
|                                           |  | 1537713       | 25/01/2014            | PROCURAÇÃO_DECLARAÇÃ<br>O POBREZA                        | Documento Diverso                             |                     |                                                        |
| <b>1</b>                                  |  | 1537714       | 25/01/2014            | TERMO RESCISÃO                                           | Documento Diverso                             |                     |                                                        |
| a                                         |  |               |                       | CUNTRATU                                                 |                                               |                     |                                                        |
| 0                                         |  | 1560052       | 28/01/2014            | Notificação                                              | Notificação                                   | × ×                 |                                                        |
|                                           |  | Documento 1/3 | 30                    |                                                          |                                               | 🔍 Salvar Doc. Atual | 🗱 Salvar Proc. Completo                                |

Essa opção disponibiliza um arquivo em formato pdf contendo todos os documentos do processo. Caso haja algum documento sigiloso, seu teor será substituído por uma mensagem indicando que a sua consulta deverá ser feita no sistema PJe.

Se o arquivo possuir tamanho superior a 70 Mb, ele será dividido em pacotes para download, então bastará clicar em cada pacote para baixá-lo.